# **United States Air Force Reserve**

Integrity - Service - Excellence

# Air Force Reserve Orders Writing System (AROWS-R) Lab

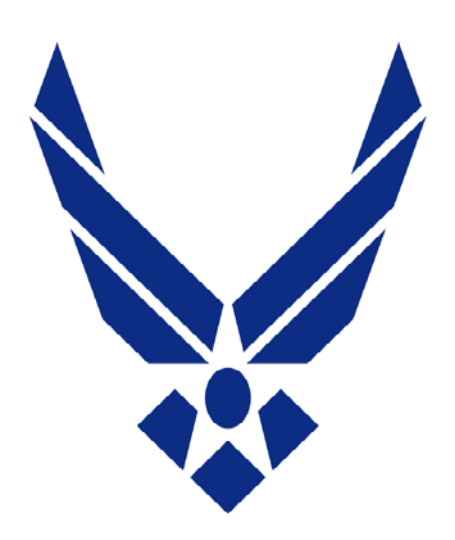

# **U.S. AIR FORCE**

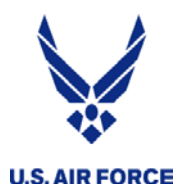

**Overview** 

- Requirements
- Detachments
- AROWS-R Set Up
- Miscellaneous Orders Information
- Check Orders Status/Approved Orders

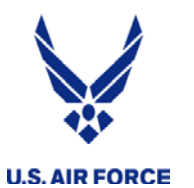

- Per AFI 36-2254, Vol 1 Section 6.5.4 orders must be submitted at least 30 days before the tour start date. We understand short notices do occur, submit as early as possible for all AT, ADOS, School Tours and Military Pay Appropriation (MPA) orders.
- All Annual tour requests must be submitted by 1 Jun each year. This is to ensure they are published by 30 June each year per AFI 36-2254, Vol 1
- AFRC/CC policy letter dated 01 March 2018, reservists are required to publish all AF Form 938 and DD Form 1610 orders in AROWS-R.
- The use of a Government Travel Charge Card (GTCC) is mandatory for all Air Force personnel when conducting official travel, per a SAF/FM memo dated Nov. 8, 2017
  - Commercial Travel Offices (CTO) are required to adhere to the new GTCC policy and a member's failure to utilize their GTCC will result in an inability to make travel arrangements for official business.
    - Additionally, it is against regulations to utilize personal means or personal credit cards to make travel arrangements.
  - Contact your Active Duty Agency Program Coordinator (APC) to apply for Government Travel Card (GTC)

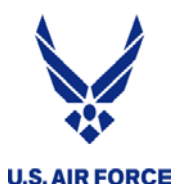

- Once orders are submitted, you can check the status within AROWS-R.
- Update the "My Account" tab to receive email notifications when order requests are approved/disapproved.
- IRs must be current in these areas before requesting orders (with exception of Annual Tour):
  - Physical Health Assessment (PHA)
  - Dental
  - Immunizations
  - Fitness Assessment
  - Security Clearance current
  - Applicable Skill Level (special tours)

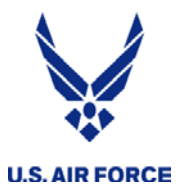

Special authorizations must be fully justified on AT Special Tour Request

- Annual Tour Special Request Forms can be found on the RIO website
  - Split AT orders (only when travel is required)
  - AT away from Home Station
  - AT during Federal Holidays and Weekends
  - Rental Car Authorization
  - Non-regular 2 week tour (i.e. AT starts on non-holiday Mon. and ends on the 2nd Fri.)
- RIO Webpage
  - Forms/Templates: <u>https://www.arpc.afrc.af.mil/hqrio/owc.aspx</u>
  - AFRC-R User Guide
  - IR Orders Guide

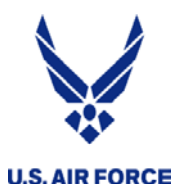

# HQ RIO OWC Org Structure

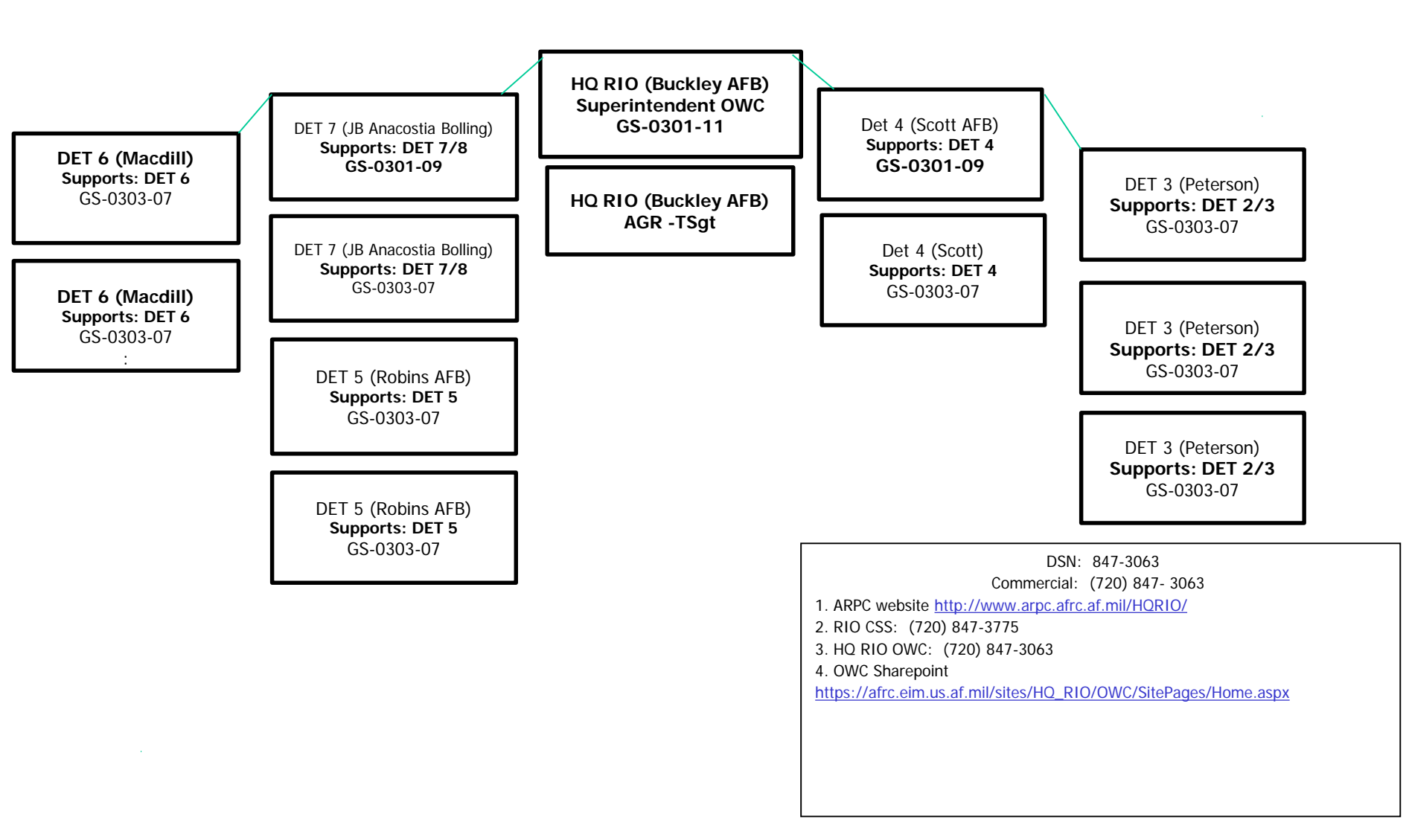

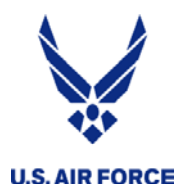

Detachments

- HQ RIO DET 2/3 OWC: (719) 554-2561
  - <u>RIO.DET3.READINESS@US.AF.MIL</u>
- HQ RIO DET 4 OWC: (618) 229-7919
  - HQ.RIODet4.OWC@us.af.mil
- HQ RIO DET 5 OWC: (478) 327-0410
  - DET5ORDERS@US.AF.MIL
- HQ RIO DET 6 OWC: (813) 828-5035
  - <u>RIODet6.Order.Writers@us.af.mil</u>
- HQ RIO DET 7/8 OWC: (202) 767-3080
  - AROWS@US.AF.MIL

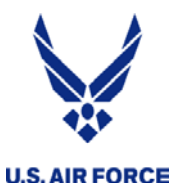

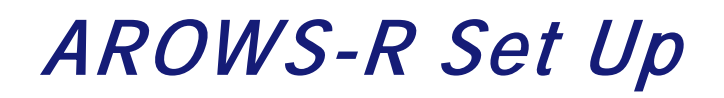

Air Force Reserve Order Writing System [AROWS-R] Version: <u>1.59.0.0018</u> Server: P1 Page Refreshed At: 2013/04/12 20:17 EDT

| CAC Login                      | CAC Login Information:                                                                                                    |
|--------------------------------|----------------------------------------------------------------------------------------------------|
| or                             | AROWS-R users are now able to use their Common Access Cards (CAC) for logging in. Once you select "Login" button under the "CAC" section, a pop-up window will appear with a list of certificates. You must select your certificate that starts with "DOD CM". DO NOT SELECT the certificate that starts with "DOD EMAIL CA." If you select the certificate that starts with "DOD EMAIL CA.", you will receive a "Page Can't Be Displayed" error.                                               |
|                                | E-Mail Password Reset:                                                                                                    |
| Password Login                 | For security reasons, password resets will no longer be accomplished over the phone.                                                                                                    |
| Login ID:                      | If you have forgotten your password, Login ID, or have been locked out of AROWS-R, you must email the Help Desk for assistance. Remember you can click on 'Forgot Your Password', give the answer to your question and gain the ability to change your password. If you can not answer your question, email the AROWS-R Help Desk at AFRCFM.AROWSR@US.AF.MIL with your full name and the last 5 of your SSN and a new password will be sent to the email address that your email was sent from. |
| Password:                      | Help! I'm A New User!                                                                                                    |
| Login<br>Forgot Your Password? | If you are a Member (Reservist):<br>Your initial Login is your SSN. Please enter it without dashes, for example 123456789.<br>Your initial Password is your Date of Birth in the YYYY/MM/DD format. The slashes are required, for example 1967/12/01.                                                                                                    |
|                                | If you are a Role other than a Member or if you are having trouble logging in, please contact the AROWS-R Help Desk at AFRCFM.AROWSR@US.AF.MIL.                                                                                                    |
|                                | Help Desk Information<br>Hours: 0700-1700 EST<br>Phone (Toll Free): 1-877-294-5822<br>Email: AFRCFM.AROWSR@US.AF.MIL                                                                                                    |
|                                | Browser Requirements<br>To use AROWS-R, you will need either Internet Explorer (version 6.0 or higher) or Mozilla Firefox (version 1.5 or higher).                                                                                                    |

- Access through AF Portal or directly at <u>https://arowsr.afrc.af.mil/arows-r</u>
- CAC enabled or use established password; once you make it CAC access you cannot use a password after that.

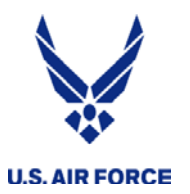

#### Email Auto-Notification (Under "My Account")

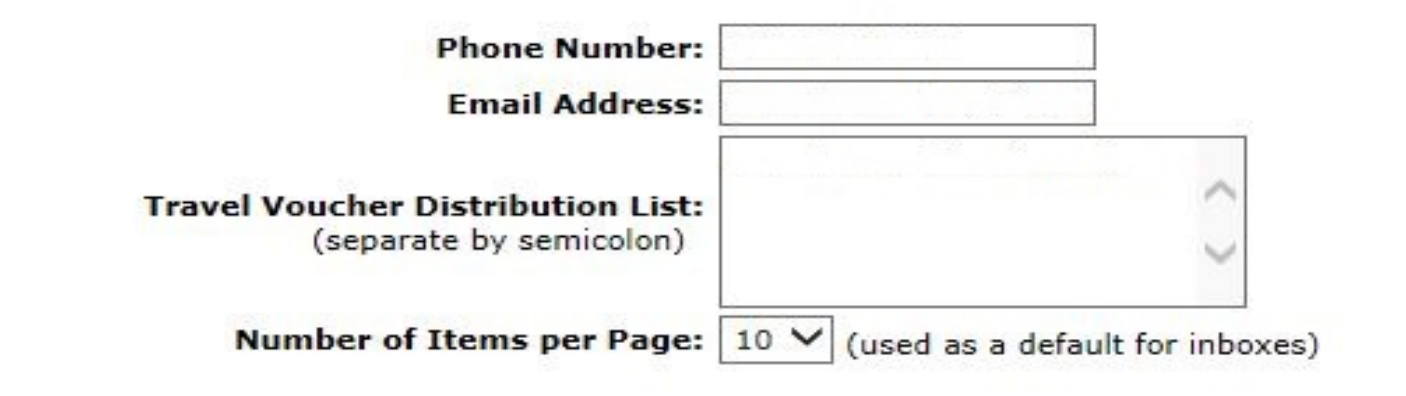

| Profile Name        | Notifications                                     |  |  |  |
|---------------------|---------------------------------------------------|--|--|--|
| RIODET2             | Notify me when I have work in this profile        |  |  |  |
| PRE FY15 RIO        | Notify me when I have work in this profile        |  |  |  |
| MEMBER              | Notify me when my requests become approved orders |  |  |  |
| MEMBER              | ✓ Notify me when my requests are disapproved      |  |  |  |
| RMG DET 11 IMA SUPV | Notify me when I have work in this profile        |  |  |  |

Save Changes

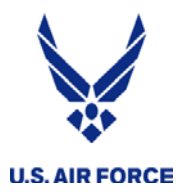

| Please Select A Menu 🛛 👻                                                                                                    | Home   Switch Profile   My Acc                                                                                | ount   Logout                                                                                                |
|----------------------------------------------------------------------------------------------------|----------------------------------------------------------------------------------------------------|----------------------------------------------------------------------------------------------------|
| Please Select A Menu                                                                                                    |                                                                                                    |                                                                                                    |
| Member<br>UTAPS<br>AFRCFM.AROWSR@US.AF.MIL                                                                                            | Welcome <b>MICHELLE POLK</b> to the<br>Your current login was on Wednes<br>Your previous successful login was | e AROWS-R Home Page<br>day, September 21, 2011 10:19:39 AM<br>s on Wednesday, September 21, 2011 09:37:14 AM |
| Important Links<br>» AFRC<br>» JFTR/JTR Per Diem Tables<br>» DoD FMR                                                                  | Your current phone number is: 5<br>Your current email address is: m                                           | 71-830-9622<br>ichelle.polk@afncr.af.mil                                                                     |
| <ul> <li>» DTOD</li> <li>» AFPC</li> <li>» Air Force Knowledge Mgmt</li> <li>» Passenger Reservation<br/>(Virtually There)</li> </ul> | Your applications will be processe<br>Point of Contact is: RMG DET 11<br>Phone Number is: 202-767-3080        | ed by: RMG DET 11 AFDW                                                                                       |
| » Passenger Reservation                                                                                                    | Your Latest Broadcast messages:                                                                               |                                                                                                    |
| (View Trip)<br>» Lodging and Dining                                                                                                   | 2008/08/14                                                                                                    | REMINDER: All members should ensure their email<br>certified; therefore, accurate email addresses ensur      |
| » GSA City Pairs                                                                                                    | 2006/10/30                                                                                                    | HELP DESK HOURS ARE MON-FRI 0700-1700, EMAIL<br>DAY.                                                         |
|                                                                                                    | 2006/09/28                                                                                                    | URGENT: AROWS-R will be offline between 1:00 a.m                                                             |

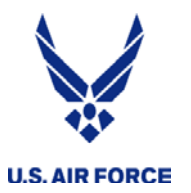

# Create Application

| Please Select A Menu                                              | Home   Switch Profile   M                                                                    | ly Account   Logout                                                                                                    |
|-------------------------------------------------------------------|----------------------------------------------------------------------------------------------|----------------------------------------------------------------------------------------------------|
| Member Menu<br>Create Application<br>Applications Awaiting Action | Welcome t<br>Your current login was on Weo<br>Your previous successful login                 | o the AROWS-R Home Page<br>Inesday, September 21, 2011 10:19:39 AM<br>was on Wednesday, September 21, 2011 09:37:14 AM |
| Applications In Progress<br>Pull Back Application                 | Your current phone number is<br>Your current email address is                                | s: r.af.mil                                                                                                    |
| Approved Orders                                                   | Your applications will be proc<br>Point of Contact is: RMG DET<br>Phone Number is: 202-767-3 | essed by: RMG DET 11 AFDW<br>11<br>080                                                                                 |
| Create Certification                                              | Your Latest Broadcast messag                                                                 | es:                                                                                                    |
| Certifications Awaiting<br>Action                                 | 2008/08/14                                                                                   | REMINDER: All members should ensure their email a<br>certified; therefore, accurate email addresses ensure             |
| Certifications In Progress                                        | 2006/10/30                                                                                   | HELP DESK HOURS ARE MON-FRI 0700-1700, EMAIL<br>DAY.                                                                   |
|                                                                   | 2006/09/28                                                                                   | URGENT: AROWS-R will be offline between 1:00 a.m                                                                       |
| Approved Certifications                                           | 2006/03/24                                                                                   | ATTENTION " PRIVACY ACT INFORMATION - The<br>protected in accordance with the Privacy Act and AF                       |
|                                                                   | 2005/11/10                                                                                   | REMINDER: IMAs still need to provide a copy of their                                                                   |

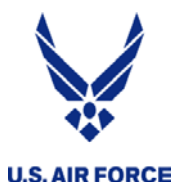

## Types of Orders: Select One

|                                   |                                         | Air Force Reserve Order Writing Sy<br>Version: <u>1.57.2.0009</u> Server: EV Page Refreshe   | vstem [AROWS-R]<br>d At: 2012/10/29 11:44 EDT |
|-----------------------------------|-----------------------------------------|----------------------------------------------------------------------------------------------|-----------------------------------------------|
| **                                |                                         |                                                                                              | Current Profile: Member                       |
| Please Select A Menu 🗸            | Home   Switch Profile   Change Password | My Account   Logout                                                                          | «Bottom                                       |
| Member Menu [Create Application]  | Create An Application                   |                                                                                              |                                               |
| Applications Awaiting Action      |                                         |                                                                                              |                                               |
| Applications In Progress          | Select Order Type:                      | <b>▼</b>                                                                                     |                                               |
| Pull Back Application             |                                         | ACTIVATION (MOBILIZATION)                                                                    |                                               |
| Approved Orders                   |                                         | ACTIVE DUTY FOR SPECIAL WORK                                                                 |                                               |
| Tour of Duty                      |                                         | ANNUAL TRAINING                                                                              |                                               |
| Create Certification              |                                         | FINANCIAL ASSISTANCE PROGRAM<br>HEALTH PROFESSION SCHOLARSHIP PROGRAM                        |                                               |
| Certifications Awaiting<br>Action |                                         | MEDICAL HOLD<br>MILITARY PERSONNEL APPROPRIATION<br>RELIGIOUS PROFESSION SCHOLARSHIP PROGRAM |                                               |
| Certifications In Progress        |                                         | SCHOOL UPT/UNT                                                                               |                                               |
| Approved Certifications           |                                         | TEMPORARY DUTY                                                                               |                                               |
|                                   |                                         |                                                                                              |                                               |

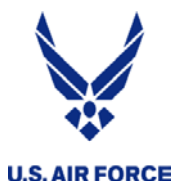

#### Application Overview

| Overview                                                                           |                                     |                             |                       |             |   |                                                                                                  |      |
|------------------------------------------------------------------------------------|-------------------------------------|-----------------------------|-----------------------|-------------|---|--------------------------------------------------------------------------------------------------|------|
| Tracking #: 4482373/0<br>Order Type: AT<br>Status: INITIAL<br>Total Travel Days: 0 |                                     | Name:<br>SSN:<br>Grade: E5  |                       |             |   | Start Date: 0000/00/00<br>Report Date: 0000/00/00 00:00<br>End Date: 0000/00/00<br>Total Days: 0 |      |
| Step 0 of 6: Overview for this Appli                                               | cation                              |                             | Section:              | 0. Overview | - |                                                                                                  |      |
| 1. <u>Personnel and Contact Infe</u>                                               | ormation                            |                             |                       |             |   |                                                                                                  | Edit |
| Home Address on File:                                                              | VENICE                              | FL 34293-0000               |                       |             |   |                                                                                                  |      |
| 2. Duty Purpose Information                                                        |                                     |                             |                       |             |   |                                                                                                  | Edit |
| Type of Duty:<br>POC:<br>Phone:<br>E-mail:<br>Commercial Duty Phone(PDS):          | ANNUAI<br>Not Set<br>Not Set<br>( ) | . TRAINING                  |                       |             |   |                                                                                                  |      |
| 3. Departure/Return Location                                                       | ns                                  |                             |                       |             |   |                                                                                                  | Edit |
| Member will Depart From:<br>Departure Address:                                     | Home C                              | f Record<br>. FL 34293-0000 |                       |             |   |                                                                                                  |      |
| Member will Return To:                                                             | Home C                              | f Record                    |                       |             |   |                                                                                                  |      |
| Return Address:                                                                    | VENICE                              | FL 34293-0000               |                       |             |   |                                                                                                  |      |
| 4. Duty Locations and Travel                                                       |                                     |                             |                       |             |   |                                                                                                  | Edit |
| Date Travel By                                                                     | Rental Car                          |                             |                       | Location    |   |                                                                                                  |      |
| Not Set None                                                                       | None                                | Unit Name: N                | INTED STATES          |             |   |                                                                                                  |      |
| Not Set None                                                                       | None                                | Unit Name: H<br>Address:    | lome Of Record        |             |   |                                                                                                  |      |
|                                                                                    |                                     | ↓V                          | 'ENICE, FL 34293-0000 | )           |   |                                                                                                  |      |

| 5.                           | Tour                                                                                              |                                          | 1              | Edit        |
|------------------------------|---------------------------------------------------------------------------------------------------|------------------------------------------|----------------|-------------|
| Gov<br>IDT                   | t Travel Card:<br>In Conjunction:                                                                 | Not Set<br>No                            |                |             |
| 6.                           | Justification                                                                                     |                                          |                | <u>Edit</u> |
| Just<br>Alte<br>Just<br>Just | ifications:<br>rnate Means Justification:<br>ifications for Hard Hold:<br>ifications for Waivers: | Not Set<br>Not Set<br>Not Set<br>Not Set |                |             |
|                              | lext Save Sa                                                                                      | ve & Close Save & Route                  | Cancel Changes |             |

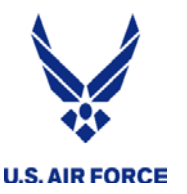

- When creating your application ensure all red asterisk fields are properly filled out
- Do not route an order request if your address is not correct. Address <u>cannot</u> be changed once orders are published.
  - Home address updates are made in MILPDS or vMPF. If address is not current you will need to hold off on submitting request until the MILPDS update flows to AROWS-R
- Travel Start Date: Day the member departs home and travels to the duty location
- Initial Report Date: Day the member reports for duty
- End Date: Day the member returns home (return travel date)
- Duty Location: For PDS select "Get Home Station" or manually enter the full address. (Note: If performing duty at a military installation you need to list the specific base as the city)
  - Duty Location Continued: If duty is at Non-Military installation ensure you put the full name and address of the location.
- Corporate Limits: When the member resides on the military installation where duty is being performed or resides within the same city that the gates of the installation open up to (No travel authorized)
- Commuting Distance: Most AF installations set a "50" mile radius, unless the AF installation where the duty is being performed has defined the local area for official travel HQ RIO will utilize the 50 mile radius (One round trip mileage authorized)

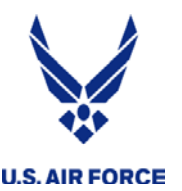

# MISC ORDERS INFORMATION CONT

- When selecting Authorized Mode of Transportation from drop-down menu
  - When travel is between 51 and 400 miles one way from the members home address to the duty location Personal Automobile- Advantageous to Government (1 day of travel authorized)
  - When travel is 401 miles or more one way from the members home address to the duty location select Commercial Airline (Note: If you choose to drive reimbursement is limited to the cost of the authorized mode of transportation)
- When selecting Per Diem location state from the dropdown menu
  - Select State from dropdown menu
  - If duty is being performed at an AF installation type the base into the search field
  - If duty is not being performed at an AF installation type the city where duty is being performed into the search field
- Rental cars require prior approval from your DET/CC.
  - Rental cars larger than compact require justification and approval from DET/CC, prior to travel initiation
- For lodging and Dining availability on base (both Enlisted and Officers), refer to AFMAN 34-102 <u>http://www.defensetravel.dod.mil/Docs/afman34-102-c.pdf</u>

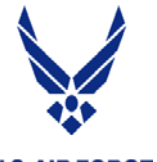

# Submitting Request/Justification

**U.S. AIR FORCE** 

| Justification                                                                                                    |                            |                    |                                                                                                  |
|----------------------------------------------------------------------------------------------------|----------------------------|--------------------|--------------------------------------------------------------------------------------------------|
| Track This Application   View Application Details   Print Draft/C                                                                                          | Official Order             |                    |                                                                                                  |
| Tracking #: 4541904/0<br>Order Type: AT<br>Status: INITIAL<br>Total Travel Days: 0                                                                         | Name:<br>SSN:<br>Grade: E5 |                    | Start Date: 2013/03/06<br>Report Date: 2013/03/06 07:30<br>End Date: 2013/03/06<br>Total Days: 1 |
| Step 6 of 6: Justification                                                                                                    | Section:                   | 6. Justification - |                                                                                                  |
| Help is available by clicking on the field labels.<br>Fields marked with a red asterisk (*) are required.                                                  |                            |                    |                                                                                                  |
| The following hard holds were detected:                                                                                                    |                            |                    |                                                                                                  |
| Condition                                                                                                    |                            |                    |                                                                                                  |
| General<br>Comments/Justifications<br>Alternate Means<br>Justification                                                                                     |                            | ~ ~                |                                                                                                  |
| Back to Back Orders     Mod Number     Start Date     End Date     Is this a Back       4540319     0     2012/11/20     2013/03/05     Yes (Intersection) | ek to Back Order?          |                    |                                                                                                  |
| Previous Delete Save Save & Close                                                                                                    | Save & Route Car           | ncel Changes       |                                                                                                  |

- Enter any comments for the orders technician or additional justification
  - Special tour request
  - Rental Car request justification
  - Funding information if known
- Do not mark orders back to back if member goes home between consecutive orders
- Click "Save & Route" to submit your orders request to your DET Order Writing Cell (OWC)

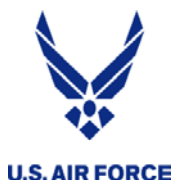

#### Check the Status of Orders

| Please Select A Menu 👻            | Home   Switch Profile   My A                                         | Account   Logout                                                                                                |
|-----------------------------------|----------------------------------------------------------------------|----------------------------------------------------------------------------------------------------|
| Member Menu                       |                                                                      |                                                                                                    |
| Create Application                | Your current login was on Wedne                                      | he AROWS-R Home Page<br>sday, September 21, 2011 10:19:39 AM<br>as on Wednesday, September 21, 2011 09:37:14 AM |
| Applications Awaiting Action      | Tour previous successful login wa                                    | as on weatesday, September 21, 2011 09.57.14 AM                                                                 |
| Applications In Progress          | Your current phone number is:<br>Your current email address is: n    | 571-830-9622<br>nichelle.polk@afncr.af.mil                                                                      |
| Pull Back Application             |                                                                      |                                                                                                    |
| Approved Orders                   | Your applications will be process<br>Point of Contact is: PMC DET 11 | sed by: RMG DET 11 AFDW                                                                                         |
| Tour of Duty                      | Phone Number is: 202-767-3080                                        | D                                                                                                    |
| Create Certification              | Your Latest Broadcast messages                                       | :                                                                                                    |
| Certifications Awaiting<br>Action | 2008/08/14                                                           | REMINDER: All members should ensure their email a<br>certified; therefore, accurate email addresses ensure      |
| Certifications In Progress        | 2006/10/30                                                           | HELP DESK HOURS ARE MON-FRI 0700-1700, EMAILS<br>DAY.                                                           |
| Approved Cartifications           | 2006/09/28                                                           | URGENT: AROWS-R will be offline between 1:00 a.m                                                                |
| Approved Certifications           | 2006/03/24                                                           | ATTENTION " PRIVACY ACT INFORMATION - The i<br>protected in accordance with the Privacy Act and AFI             |
|                                   | 2005/11/10                                                           | REMINDER: IMAs still need to provide a copy of their                                                            |

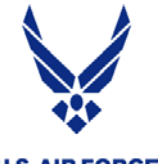

# Check the Status of Orders Cont..

**U.S. AIR FORCE** 

| 8                                 |                    |               |                |             |              |                  | Air Force<br>Version: <u>1.77.0</u> | Reserve Order Writi | ng System [AROWS-R]<br>reshed At: 2018/05/14 15:20 EDT |
|-----------------------------------|--------------------|---------------|----------------|-------------|--------------|------------------|-------------------------------------|---------------------|--------------------------------------------------------|
| 4                                 |                    |               |                |             |              |                  |                                     | Current Profile:    | HQ RIO-OS - HQ ARPC - HQ RIO                           |
| Please Select A Menu 🛛 🗸          | Home   Sw          | vitch Profile | My Account   L | ogout       |              |                  |                                     |                     | «Bottom»                                               |
| Member Menu<br>Create Application | Member A           | Applicatior   | s In Progres   | s Inbox     |              |                  |                                     |                     |                                                        |
| Applications Awaiting Action      | Change Sear        | ch Criteria   |                |             |              |                  |                                     |                     | Currently sorted by: Start Date                        |
| [Applications In Progress]        |                    |               |                |             |              |                  |                                     |                     |                                                        |
| Pull Back Application             | * +                |               | **             |             | **           | * 🔸              | **                                  | **                  | <b>* +</b>                                             |
| Approved Orders                   | Tracking<br>Number | Status        | PAS Code       | SSN         | Name         | Start Date       | End Date                            | Total Days          | Order Type                                             |
| Approved ordero                   | 7339389            | INITIAL       | BUOMFWBF       | *****0366   | BLEA, BRANDI | 2018/05/27       | 2018/06/01                          | 6                   | TDY                                                    |
| Tour of Duty                      | 1                  |               |                |             |              | Total Records: 1 |                                     |                     |                                                        |
| Certifications Awaiting           |                    |               |                |             |              | Search           |                                     |                     |                                                        |
| ACUUII                            |                    |               | By Tracking Nu | mber:       |              |                  |                                     |                     |                                                        |
| Certifications In Progress        |                    |               | By Duty Dates: |             | То           |                  |                                     |                     |                                                        |
| Approved Certifications           |                    |               | By Order Type: |             |              | $\checkmark$     |                                     |                     |                                                        |
|                                   |                    |               | Display:       | 25 🗸 per pa | ge           |                  |                                     |                     |                                                        |
|                                   |                    |               |                | · ·         | -            | Search           |                                     |                     |                                                        |
|                                   |                    |               |                |             |              |                  |                                     |                     |                                                        |

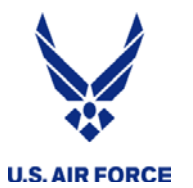

# Check the Status of Orders Cont..

Display Section: Current Status

V

View Application Details | Print Draft/Official Order

| Routed To                             | Action Type    | Action Date/Time | Last Name | OWA      |
|---------------------------------------|----------------|------------------|-----------|----------|
| Member                                |                |                  |           |          |
| AGR Admin                             |                |                  |           |          |
| Order Specialist                      | Approved       | 2018/05/03 14:38 | KEELE     |          |
| Supervisor                            | Approved       | 2018/05/10 17:22 | EVANS     |          |
| Invitational Event                    |                |                  |           |          |
| MilPay Specialist                     |                |                  |           |          |
| Hard Hold - Unit Commander            |                |                  |           |          |
| Hard Hold - Military Personnel Flight |                |                  |           |          |
| Hard Hold - Wing Commander            |                |                  |           |          |
| Hard Hold - Cross Wing Funding        |                |                  |           |          |
| Resource Advisor                      | Routed         | 2018/05/03 14:38 |           | RIOOTHER |
| Waiver                                |                |                  |           |          |
| Training Program                      |                |                  |           |          |
| Certifier                             | Future Routing |                  |           | RIOOTHER |
| Final Certifier                       | Future Routing |                  |           | ARPC SWC |
| Authentication                        |                |                  |           |          |
| DTS                                   |                |                  |           |          |

Close this Window

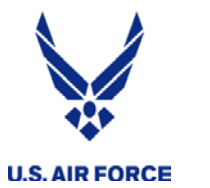

## Approved Orders

| <b>&amp;</b>                 |                 |                  |                 |           |              |            | Air Force<br>Version: <u>1.77.0.(</u> | Reserve Order Writi<br>1003 Server: P4 Page Ref | ng System [AROWS-R<br>reshed At: 2018/05/14 14:08 EDT |
|------------------------------|-----------------|------------------|-----------------|-----------|--------------|------------|---------------------------------------|-------------------------------------------------|-------------------------------------------------------|
| <b>W</b>                     |                 |                  |                 |           |              |            |                                       | Current Profile:                                | HQ RIO-OS - HQ ARPC - HQ RIO                          |
| Please Select A Menu 🗸       | Home   Switch   | n Profile   My A | Account   Logou | ıt        |              |            |                                       |                                                 | «Botton                                               |
| Member Menu                  |                 |                  |                 |           |              |            |                                       |                                                 |                                                       |
| Create Application           | Member Ap       | proved Orde      | ers Inbox       |           |              |            |                                       |                                                 |                                                       |
| Applications Awaiting Action |                 |                  |                 |           |              |            |                                       |                                                 |                                                       |
|                              | Change Search ( | Criteria         |                 |           |              | 1-25 🗸 🔊   |                                       |                                                 | Currently sorted by: Start Date                       |
| Applications In Progress     |                 |                  |                 |           |              |            |                                       |                                                 |                                                       |
| Pull Back Application        | Mask SSN: 🗹     | •                |                 |           |              |            |                                       |                                                 |                                                       |
| [Approved Orders             | **              |                  | **              |           | **           | <b>↑ ↓</b> | **                                    | <b>*</b> •                                      | **                                                    |
|                              | Tracking        | Status           | PAS Code        | SSN       | Name         | Start Date | End Date                              | Total Days                                      | Order Type                                            |
| Tour of Duty                 | 7130355         | CANCEL           | BUOMFWBF        | *****0366 | BLEA, BRANDI | 2017/09/15 | 2017/09/22                            | 8                                               | TDY                                                   |
| Create Certification         | 7050340         | MOD              | BUOMFWBF        | *****0366 | BLEA, BRANDI | 2017/07/21 | 2017/07/24                            | 4                                               | TDY                                                   |
| Certifications Awaiting      | 6703988         | MOD              | BUOMFWBF        | *****0366 | BLEA, BRANDI | 2016/12/05 | 2016/12/07                            | 3                                               | TDY                                                   |
| Action                       | 6683211         | INITIAL          | BUOMFWBF        | *****0366 | BLEA, BRANDI | 2016/11/13 | 2016/11/18                            | 6                                               | TDY                                                   |
| Certifications In Progress   | 6362971         | INITIAL          | BUOMFWBF        | *****0366 | BLEA, BRANDI | 2016/05/01 | 2016/05/14                            | 14                                              | TDY                                                   |
| •                            | 6342775         | INITIAL          | BUOMFWBF        | *****0366 | BLEA, BRANDI | 2016/04/10 | 2016/04/22                            | 13                                              | TDY                                                   |
| Approved Ceruncations        | 6148229         | MOD              | BUOMFWBF        | *****0366 | BLEA, BRANDI | 2016/01/10 | 2016/01/15                            | 6                                               | TDY                                                   |
|                              | 6148126         | INITIAL          | BUOMFWBF        | *****0366 | BLEA, BRANDI | 2015/12/01 | 2015/12/09                            | 9                                               | TDY                                                   |
|                              | 6147340         | INITIAL          | BUOMFWBF        | *****0366 | BLEA, BRANDI | 2015/10/26 | 2015/10/30                            | 5                                               | TDY                                                   |
|                              | 6119196         | INITIAL          | BUOMFWBF        | *****0366 | BLEA, BRANDI | 2015/09/24 | 2015/10/03                            | 10                                              | TDY                                                   |
|                              | 6091705         | INITIAL          | BUOMFWBF        | *****0366 | BLEA, BRANDI | 2015/09/01 | 2015/09/16                            | 16                                              | TDY                                                   |
|                              | 6077223         | MOD              | BUOMFWBF        | *****0366 | BLEA, BRANDI | 2015/08/31 | 2019/08/31                            | 1462                                            | AGR                                                   |
|                              | 5568084         | MOD              | W80MEVOB        | *****0366 | BLEA, BRANDI | 2014/10/01 | 2015/08/30                            | 334                                             | ADOS                                                  |

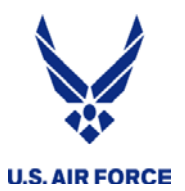

# AROWS-R Application Example

Access through AF Portal or directly at <a href="https://arowsr.afrc.af.mil/arows-r">https://arowsr.afrc.af.mil/arows-r</a>

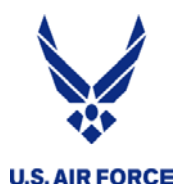

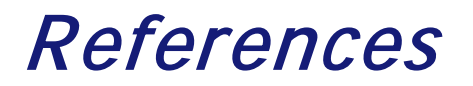

- AROWS Direct Link: <a href="https://arowsr.afrc.af.mil/arows-r/">https://arowsr.afrc.af.mil/arows-r/</a>
- <u>http://www.arpc.afrc.af.mil/Home/HQRIO.aspx</u>
- AROWS Help Desk (Hours: Monday-Friday, 0700-2100 ET, excluding federal holidays)
  - Email: <u>AFRCFM.AROWSR@US.AF.MIL</u>
  - Phone: 1-877-294-5822

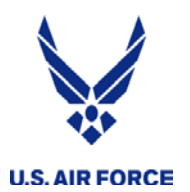

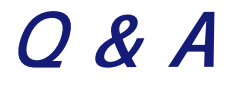

# **Questions ?**